武汉纺织大学 2020 届毕业生春季网络招聘会参会指南

一、用人单位参会

1. 注册/登录

用人单位通过湖北高校就业网络联盟(https://www.91wllm.com)或武汉纺织大学就业信息网(https://wtu.91wllm.com/)进行用户注册。已注册用人单位可直接登录。

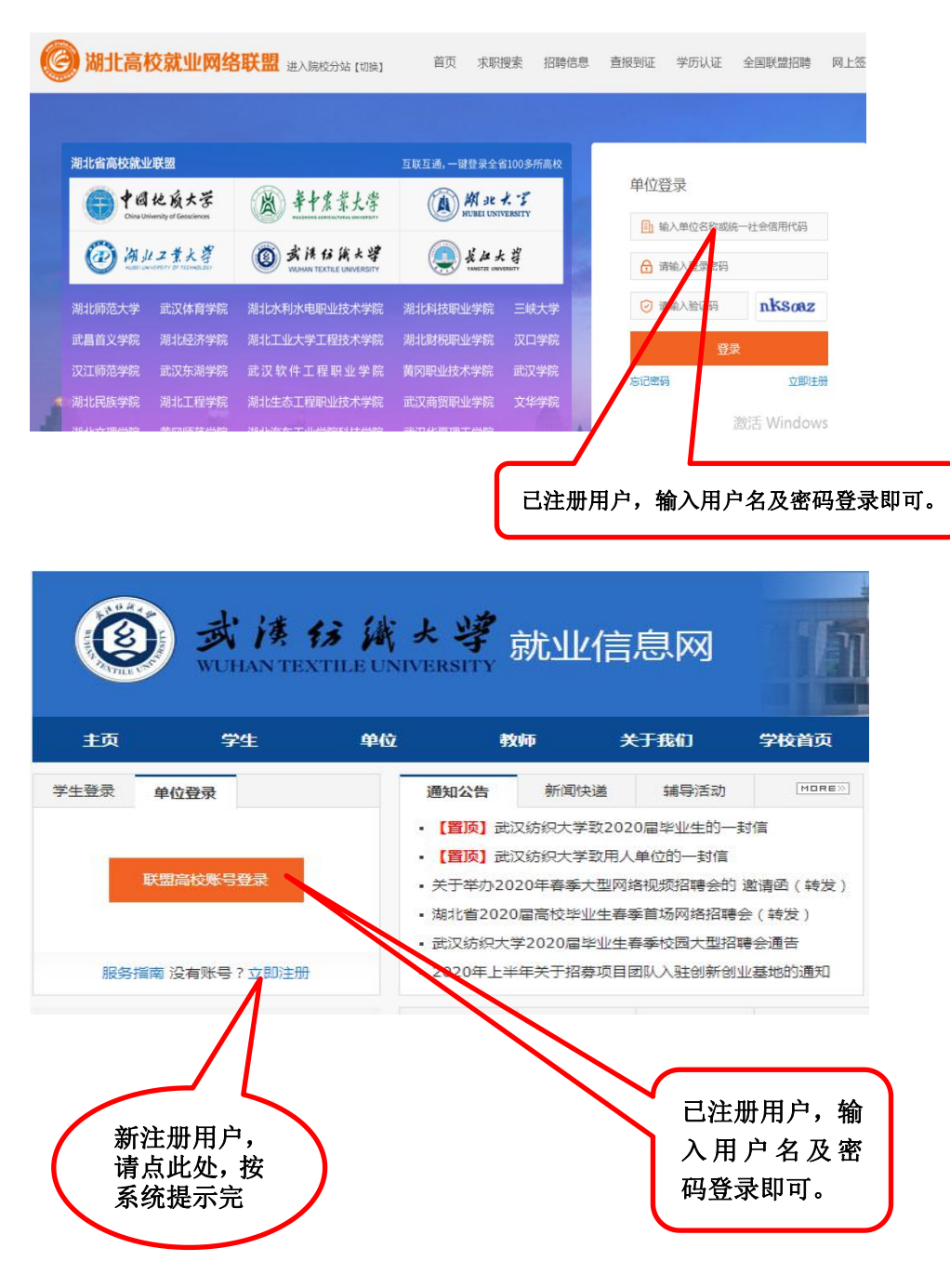

### 2. 展位预订

登录武汉纺织大学就业信息网(https://wtu.91wllm.com/), 在首页找到招聘会宣传图标并点击进入,在"招聘中心"中点击"招 聘会预订"按钮,填写报名表并发布职位信息。

| 欢迎访问武汉纺织大学就业信息网   |                                                      |                   | 您好,江西联茂电子科技有限公司退出         |
|-------------------|------------------------------------------------------|-------------------|---------------------------|
| () 武法<br>WUHANTES | び<br>減 よ 導<br>就业信息网                                  |                   |                           |
| 我的位置: 单位中心        |                                                      |                   |                           |
| 招聘中心<br>三 招聘指南    | 欢迎您,江西联茂电子科技有限公司                                     |                   |                           |
| ■ 招聘公告            | 地址:江西省 - 赣州市 行业:制造业 规模:50<br>上次登录时间:2020.02.19 13:37 | 00-1000人          |                           |
| ■ 宣讲会申请           |                                                      |                   |                           |
| □ 招聘会预订           | 图 职位发布 2                                             | と                 | 松面試 0                     |
| 📃 收到的简历           |                                                      |                   | 招聘会列表                     |
| 账号设置              |                                                      | 暂无数据              |                           |
| □ 基本信息            |                                                      | 0.0008900000      | 激活 Windows                |
| □■ 48.80%         | 进入                                                   | 登录页面后,<br>占招聘会预订。 | 가는것 나도에 다른 (ABOA WINDOWs, |

### 3. 查看简历

用人单位可登录武汉纺织大学就业信息网(https://wtu.91w11 m.com/),进入登录页面后,在"招聘中心"->"收到的简历"中可 查看毕业生投递的简历。

|            | 速 63 演 大 学<br>N TEXTILE UNIVERSITY<br>NTEXTILE UNIVERSITY  |
|------------|------------------------------------------------------------|
| 我的位置: 单位中心 |                                                            |
| 招聘中心       |                                                            |
| ■ 招聘指南     | 欢迎您,江西联茂电子科技有限公司                                           |
| ■ 招聘公告     | 地址::江西省-赣州市 行业:制造业 规模:500-1000人<br>上次登录时间:2020.03.13 16:07 |
| □ 宣讲会申请    |                                                            |
| ■ 招聘会预订    | 图 职位发布 2 图 职位发布 2                                          |
| 📃 收到的简历    | Testeration                                                |
| 账号设置       | 暫无数損                                                       |
| ■ 基本信息     |                                                            |
|            | 进入登录页面后,点击收到<br>简历查看。                                      |

#### 4. 网上签约

用人单位登录武汉纺织大学就业信息网(https://wtu.91wllm. com/),在"单位首页"点击"进入网上签约系统",与达成就业意 向的毕业生进行网上签约。

|           | 株 63 減 大 学<br>NTEXTILE UNIVERSITY<br>NTEXTILE UNIVERSITY   |
|-----------|------------------------------------------------------------|
| 我的位置:单位中心 |                                                            |
| 招聘中心      |                                                            |
| □ 招聘指南    | 欢迎感,江西联龙电子科技有限公司                                           |
| □ 招聘公告    | 地址::江西省-赣州市 行业:制造业 规模:500-1000人<br>上次登录时间:2020.03.13.16:07 |
| 📃 宣讲会申请   |                                                            |
| □ 招聘会预订   | 國 职位发布 2     国 收到简历 0     资                                |
| 圓 收到的简历   | 2011年全初17                                                  |
| 账号设置      |                                                            |
| 圓 基本信息    | = /UK3R                                                    |
| ■ 修改密码    |                                                            |
| 签约中心      |                                                            |
| 🗐 电子签约系统  |                                                            |
|           | 进入登录页面后,进入签约中<br>心,完成电子签约。                                 |

## 二、毕业生参会

### 1. 注册/登录

毕业生通过湖北高校就业网络联盟(https://www.91wllm.com) 或武汉纺织大学就业信息网(https://wtu.91wllm.com/)进行用户 注册。已注册毕业生直接登录。

| 颉                                                                           | 学生                                                               | 单位                                                                 | 教师                                                                                                    | ₱ <del>XJ</del>                                                  | 硪                                                                          | 学校首页                           | 招生信息网                                                              | 就创业直播平台                                                                                                    | eijikiika                                                                                                    |
|-----------------------------------------------------------------------------|------------------------------------------------------------------|--------------------------------------------------------------------|----------------------------------------------------------------------------------------------------|------------------------------------------------------------------|----------------------------------------------------------------------------|--------------------------------|--------------------------------------------------------------------|----------------------------------------------------------------------------------------------------|----------------------------------------------------------------------------------------------------|
| 学生登录                                                                        | 单位登录<br>学生登录                                                     |                                                                    | <ul> <li>通知公告</li> <li>**考研不理想,</li> <li>2020智汇台州</li> <li>2020国高校与</li> <li>湖北省2020日</li> <li>湖北省2020日</li> <li>湖北省2020日</li> </ul> | 新闻快递<br>可以转职场"招聘<br>日万英才云招聘<br>些业生全国网络联合<br>百校联动"春季网<br>高校毕业生春季网 | 辅导活动<br>会<br>合招聘<br>网络招聘活动<br>网络招聘会武汉                                      | NORE∑<br>纺织大学专场激               | 202<br>百枚<br>主の単<br>通の単語: 1010年4                                   | 20智3<br>交引オz<br>は: 中共台州市委 台<br>动 台州の人名英格明社                                                                  |                                                                                                    |
| 就业日历                                                                        | 2967月1刹,子子子对码中小                                                  | FIRIT.                                                             | 「我招聘                                                                                                    | 专场宣讲会                                                            | 大型招聘会                                                                      | 招考公告                           | 2020智汇台州<br>实习实训                                                   | 百万英才云招聘 1                                                                                                   | 2 3 4                                                                                                    |
| < <tr>         H         -           1         2           8         9</tr> | 2020 三月       二 三 四       3     4       5     10       11     12 | 五 六       6 7       13 14                                          | <ul> <li>中交量、航务:</li> <li>湖北才汇投资:</li> <li>建德市人力资:</li> <li>利丰供应链管:</li> </ul>                                                       | 工程局有限公司<br>各询有限公司(原<br>源和社会保障局<br>理(中国)有限公司<br>                  | 名:湖北万宇<br>司                                                                | 受资咨询有限公司                       | )2020年校園招聘                                                         | æ                                                                                                    | 2020-<br>2020-<br>200-<br>200-<br>20 |
|                                                                             |                                                                  |                                                                    |                                                                                                    |                                                                  |                                                                            |                                |                                                                    |                                                                                                    |                                                                                                    |
| 胡北高林                                                                        | 交就业网络                                                            | 联盟进入限                                                              | 转分站【切换】                                                                                                    | 进密                                                               | 入登录码登录                                                                     | 页面后<br>系统。<br><sup>招聘信息</sup>  | ,输入,                                                               | <b>张号、</b>                                                                                                  | 关盟招聘 『                                                                                                    |
| 胡北高林                                                                        | 交就业网络                                                            | <b>联盟</b> 进入网                                                      | 彩校分站【切换】                                                                                                    | 进,<br>密 <sup>·</sup><br><sup>首页</sup>                            | 入登录<br>码登录<br><sup>求职搜索</sup>                                              | 页面后<br>系统。<br><sup>招聘信息</sup>  | <b>,输入</b> ,<br><sup>查报到证</sup> <sup>4</sup>                       | <b>张号、</b>                                                                                                  | 关盟招聘 ।                                                                                                    |
| 胡士高林<br>《省高校就业                                                              | 交就业网络<br>RE型<br>に成立<br>でGastaren                                 | 联盟 进入网                                                             | 斑分站 [切换]<br>· 东蒙大学                                                                                                    | 世、密<br>室<br>五联五號,一時<br>(風) A                                     | 入登录<br>研登录<br>求职搜索<br><sup>231</sup> 441003<br>X Jac そ ざ<br>Fact USTVERSTY | 近页面后<br>系统。<br><sup>招聘信息</sup> | <b>,输入</b> ,<br>查报到证                                               | <b>张号、</b><br>学历认证 全国朝<br>と                                                                                 | 关题招聘                                                                                                    |
|                                                                             | 交就业网络<br>取出<br>な良大子<br>はな大学<br>いたかでのあるのの                         | 联盟 进入版<br>()<br>()<br>()<br>()<br>()<br>()<br>()<br>()<br>()<br>() | 银分站 [切换]<br>「農業大学<br>仔族大学<br>FXTLe UNIVERSITY                                                                                        | 世、密                                                              | 入登录<br>研登录<br>求职搜索<br>2.3441003<br>Mate よぞ<br>Sate USIVEARTY<br>この1445     | 支页面后<br>え系统。<br>招聘信息           | · <b>、 输入贝</b><br><sup>查报到证</sup><br>学生登录<br>● 请認課<br><b>只</b> 身飲記 | <b>张号、</b><br>学历认证 全国国<br>2<br><sup>2</sup><br><sup>2</sup><br><sup>2</sup><br><sup>2</sup><br><sup>2</sup> | 关盟招聘 · · · · · · · · · · · · · · · · · · ·                                                                                                    |

# 2. 完善简历

登录成功后,毕业生可在"个人中心"点击"简历管理",编辑 简历完善并到 60%方能投递简历。

| 自贝 / 个人中心        |                        |                    |                |      |           |            |
|------------------|------------------------|--------------------|----------------|------|-----------|------------|
| 分 个人中心<br>求职信息维护 | ANR. 1201              |                    |                |      |           |            |
| 🚽 求职意向           | 1.7.2.2.10. 2020-02-02 | 15 18 31 15 LINESP | 117.155.21.190 |      |           |            |
| 🕞 职位收藏夹          | (C) HO(T)              | 收藏 0               | → 由请记录         | 0    |           | · 0        |
| 一 职位申请记录         |                        |                    | Тинол          |      | Co weiter | M U        |
| 司 简历管理           | 职位推荐                   |                    |                |      |           | 更多         |
| 🗐 招聘会活动          | 职位名称                   | 单位名称               | 工作地点           | 工作性质 | 薪资待遇      | 发布时间       |
| 签约信息维护           | 药物制剂研究员                | 上海博悦生物科技有限         | 上海市 - 闵行区      | 全职   | 8500-9499 | 2020-02-14 |
| 进入签约上报系统         | 药物合成工艺研究员              | 上海博悦生物科技有限         | 上海市 - 闵行区      | 全职   | 8500-9499 | 2020-02-14 |
| 个人信息维护           |                        |                    | ·              | A == |           |            |

### 3. 投递简历

毕业生可登录湖北高校就业网络联盟系统(https://www.91w11 m.com)或武汉纺织大学就业信息网(https://wtu.91w11m.com/), 在首页找到招聘会宣传图标并点击进入,浏览招聘会详情页面,点击 心仪单位招聘信息右侧的"投递简历",可发送简历至用人单位,投 递成功后等待用人单位联系。

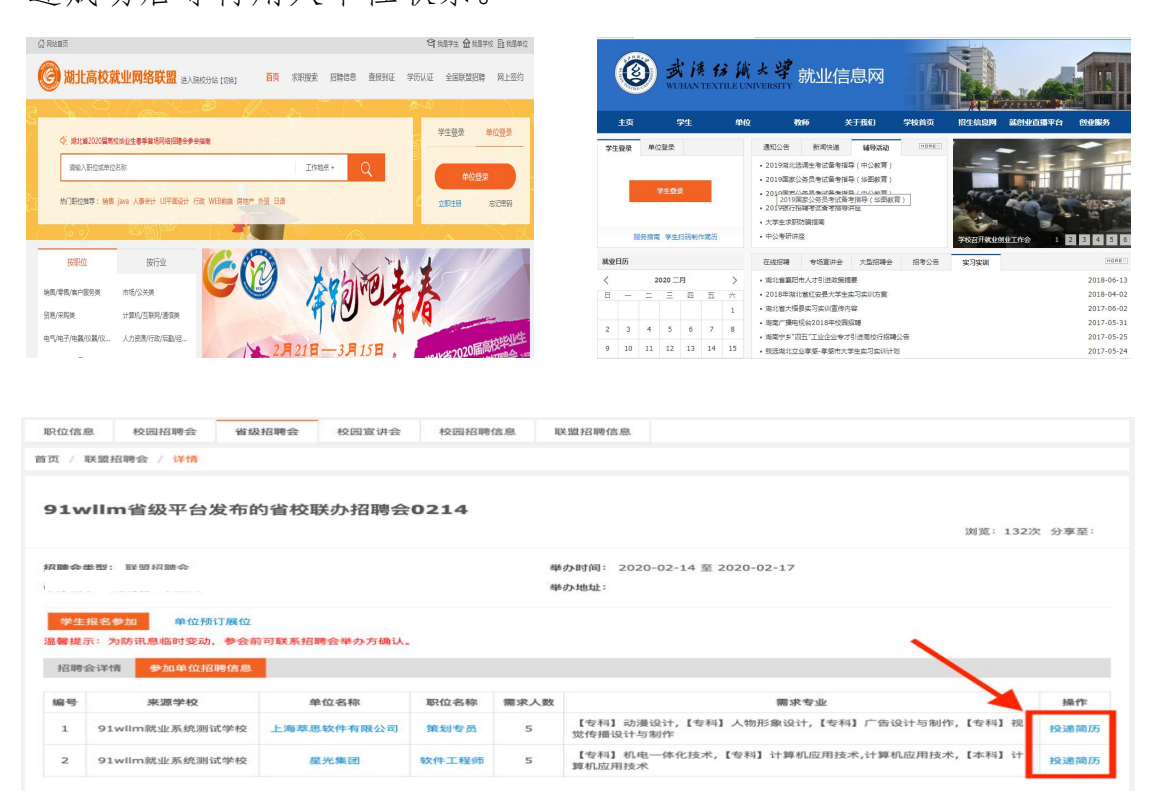

#### 4. 网上签约

毕业生通过湖北高校就业网络联盟(https://www.91wllm.com) 或武汉纺织大学就业信息网(https://wtu.91wllm.com/),在"个 人中心"点击"进入网上签约系统",查看用人单位发送的邀请函, 并进行网上签约。